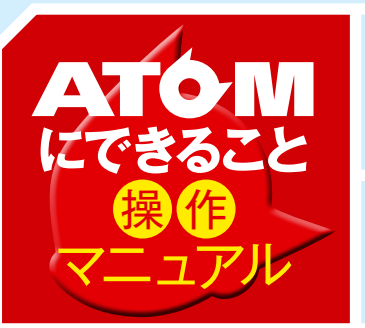

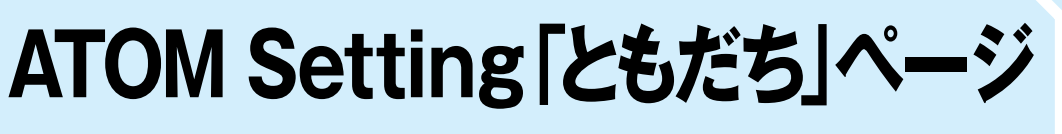

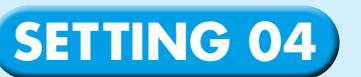

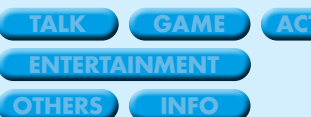

| 基本機能 |
|------|
| 拡張機能 |
| 発展機能 |

### 友だち情報の確認や 編集を行うページ

ATOMのさまざまな設定を行うア プリ「ATOM Setting」(概要「SETTIN G 01 ~ 02」で紹介済み)のなかで、 友だち情報の管理を行っている「と もだち」ページを紹介します。AT OMが持っている友だち情報から、友 だちとの親密度まで確認できる極め て重要なページです。

# ATOMの友だち情報の編集や ATOMが<sup>®</sup>私の何を知って いるか"を確認できます

初する、観密度代

ATOMが誰と、何人と 友だちになっているか 確認できます 最大に人まで 友だちになれるよ! 最大12人の顔と名前

を覚えて、友だちにな れるATOM。この「と もだち」ページではA TOMと友だちになっ ているのかを確認することができます。ま た、すでに友だちになっている人を「忘れ させる」(削除する) こともできます。

#### ATOMの機能は3段階に分かれています

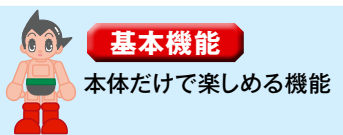

# 友だちの名前や誕生日など さまざまな情報を 編集できます

友だちがATOMに教えた名前や誕生日などの 情報を、「ATOM Setting」の「ともだち」ペ ージを通して確認することができます。また ATOMが友だちとの会話の中で拾った友だち の情報(好きな食べ物など)も、確認するこ とができます。さらに、一度登録されたそれ らの情報の更新・削除なども可能です。

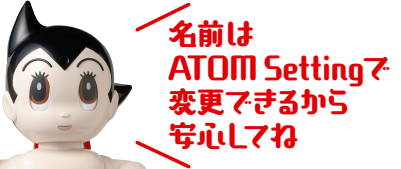

#### <mark>拡張機能</mark> Wi-Fi環境がある、またはスマホ、 タブレットがあれば楽しめる機能

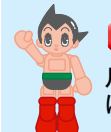

## ATOMのあなたに 対する<sup>、</sup>親密度*\**も わかっちゃいます!

ハートマークを さんごん増やしてね! 会話を繰り返すと「と

State 採り返りとして もだち」メインページ で名前の下に出てく るハートマーク。こ れはATOMが友だち に対して持っている「親密度」を 表します。ハートマークの数が 多いほど、親密度が高いというこ と。ATOMと一番仲良くなれる のは誰か、競争してみましょう。

# 発展機能

月額1000円 (税別)のATOM ベーシックプラン に加入すれば楽しめる機能(要Wi-Fi環境)

# 作マニュアル

## ATOM CCERCE ATOM Setting [ともだち]ページー 詳細

「ともだち」メインページ

「ATOM Setting」のメインページから「ともだち」アイコンをクリック(もしくはタップ) すると、この画面が表示されます。ATOMが現在、友だちになっている人の一覧です。

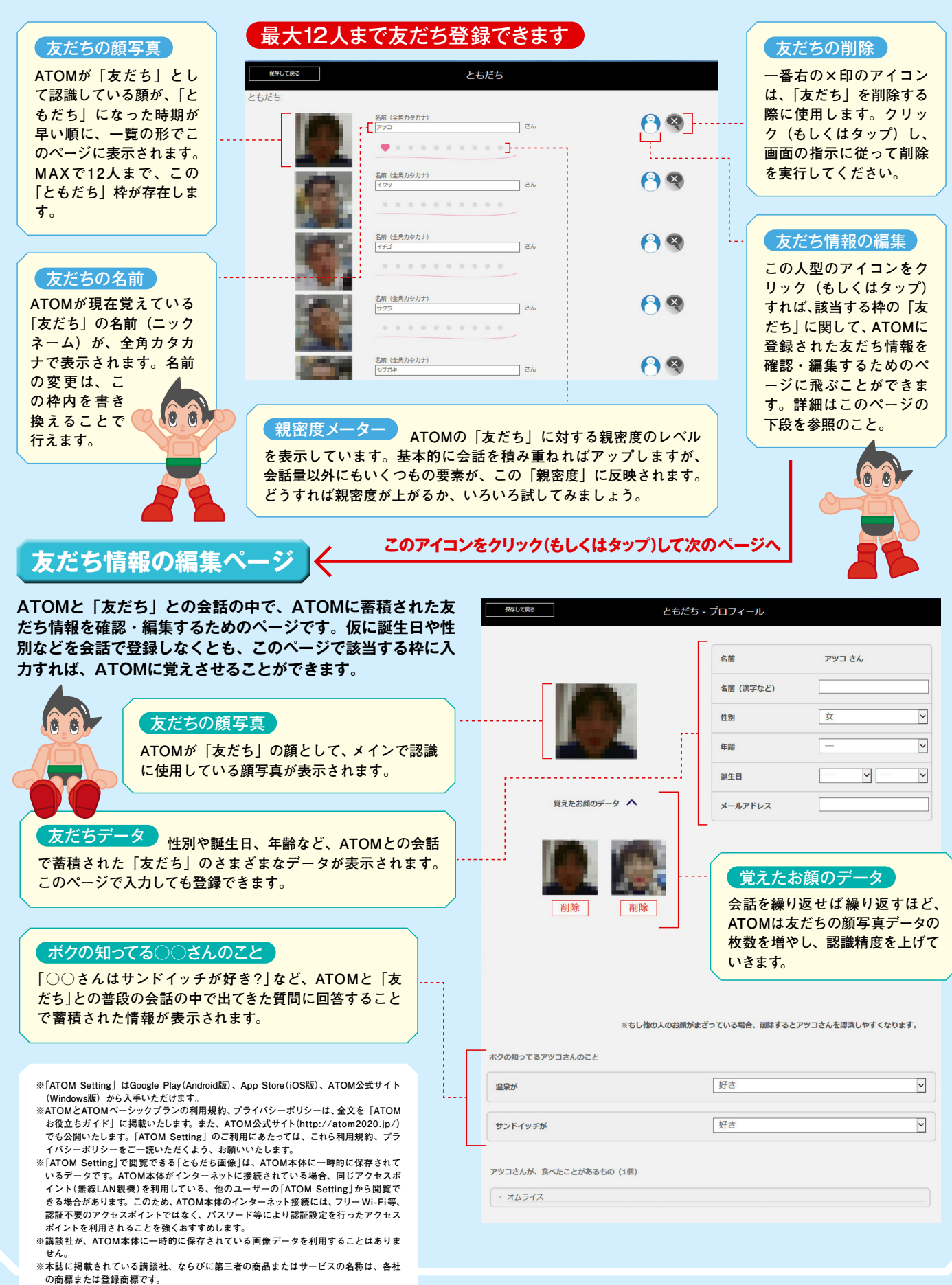